## **Deleting a session in the quarterly tab**

Go to the quarterly tab.

| HSU |       | ICINE                                 |                                        |                       |                         |                             |
|-----|-------|---------------------------------------|----------------------------------------|-----------------------|-------------------------|-----------------------------|
| D   | Ology | ology Grand                           | Rounds                                 |                       |                         |                             |
|     | Basic | Educational Structure                 | Planners & Presenters                  | Quarterly             | Documents               | 2                           |
|     | Thir  | raction of the nortal allowe you to r | inland all of your dynatesty societion | a requirements in one | olace. For each quarter | you will need to unload one |

To delete a session that did not happen, click on the trash can in the top of the quarter:

| st pe | е заолните их иле сех отное от гелем ана аруготат. Тоо сан заолни от сполну от оте рарет априале кот ит пе аррет пунк напо сотнет от насторатет з модес.                                                               |                 |                    |
|-------|----------------------------------------------------------------------------------------------------|-----------------|--------------------|
| cated | ed in the upper right hand corner of the quarter widget.                                                                                                    |                 |                    |
| been  | in approved or request for additional information. Once approved, CME certificates will be emailed to the participants and your copies will be uploaded to the credit memos widget in the Documents tab of the portal. |                 |                    |
|       |                                                                                                    |                 |                    |
|       |                                                                                                    |                 |                    |
|       | 🖀 Q1: Jul 01, 2018 - Sep 30, 2018                                                                                                    | + 💼             |                    |
|       | Publicity Materials                                                                                                    |                 | $\boldsymbol{\nu}$ |
|       | Excel Attendance List                                                                                                    | X º             |                    |
|       |                                                                                                    |                 |                    |
|       | Introduction to the Cath Lab held on 7/11/18 from 12:00 PM to 1:00 PM. — 🖸 OHSU Marg                                                                                                    | uam Hill Campus |                    |

You will get a pop-up window and you can select all of the sessions that you want to delete:

| 50300372                                                                    |     |
|-----------------------------------------------------------------------------|-----|
| Select All                                                                  | - 1 |
| Introduction to the Cath Lab                                                |     |
| Week 2                                                                      |     |
| Initial Approach to the Diagnosis and Treatment of Wide?Complex Tachycardia |     |
| Week 4                                                                      |     |
| Week 5                                                                      |     |
| Week 6                                                                      |     |
| Week 7                                                                      |     |
| Week 8                                                                      |     |
| Week 9                                                                      |     |
| Week 10                                                                     | ~   |
| Cancel Next                                                                 |     |

Once you have selected all of the session you wish to delete, click next.

You will be asked to confirm that you wish to delete the selected sessions:

| Q1: Jul 01, 2018 - S | Are you sure you want to delete this session permanently? | ^ |
|----------------------|-----------------------------------------------------------|---|
| Sessions 9           |                                                           |   |
| Select All           | OK Cancel                                                 |   |
| Week 1               |                                                           |   |
| Week 2               |                                                           |   |
| Week 3               |                                                           |   |
| Week 4               |                                                           |   |
| Week 5               |                                                           |   |

You will then see a pop up with some strange dialog. This is normal, just click "ok".

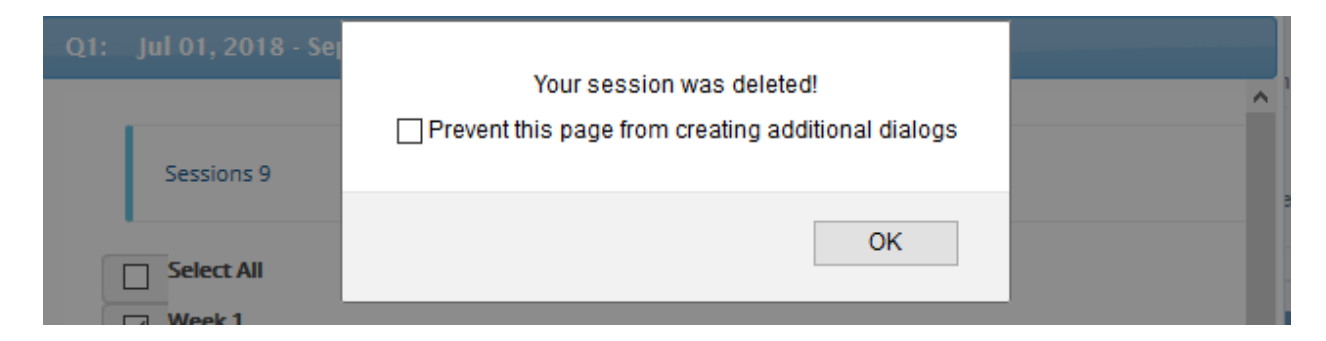

The page will refresh and the sessions you deleted will be gone.